# TUTORIALS

# AUDIO - LISTEN TO A TALK

# DEFINITION

The speakers are arranged alphabetically by first name on the "AUDIO" page. You can scroll down the page to review all the speakers in the library. Individual speakers have their name, face, and the number of talks in their section.

## ORGANIZATION

Clicking on a speaker takes you to their section. A speaker's section is organized by the date of their talks. In addition to the date, each tile has the location of the recording and the number of talks for that particular date. Hovering over a speaker's date tile, you can see if some or all of their talks for that date have been transcribed so you can read along as you listen to their talk.

### NAVIGATION

Clicking on a date tile takes you to a list of mp3's where you can listen to their talks for that date.

#### TRANSCRIPTION

The talks that have been transcribed verbatim will be listed below an image of the speaker. To access a verbatim transcription, clicking on a bolded talk title will open a pdf of that talk. Once the transcription is open, navigate back to the list of mp3's and click on a title to play the recording as you read the pdf.

#### **EXPLANATION**

For example, let's say you want to listen to a talk by Adi K. Irani.

|   | ACTION                                                                      | PAGE                                                                                                    |  |
|---|-----------------------------------------------------------------------------|----------------------------------------------------------------------------------------------------|--|
| 1 | From the website's cover page: <u>mandalihall.org</u> , click "AUDIO".      | ALLOIO VIDEO                                                                                                    |  |
| 2 | From the Audio page,<br>click Adi K. Irani's tile.                          | SPEAKER LIBRARY OF TALKS         Image: Speaker Library of talks         Adele wolkin         Adi & Rhoda Dubash         Image: Tems         Image: Tems                                                                                                    |  |
| 3 | From Adi's talks, hover<br>over tile, "1970-May,<br>Pasadena, CA, 8 items". | Add confronted his father the following marring and Khansaheb kan had been ill and bedridden for the past several months, and so Baba wath to see him at Khushu Quarters on the 19th. Khansaheb is dealt the will be relieved of his agaries in October." Now, much to his wire Gulmar's delight, he fed genuined, "He will be relieved of his agaries in October." This was to be Khansaheb's last meeting with Baba, and havas had gue are werence for Baba, but no love. Now, much to his wire Gulmar's delight, he fed genuined, "He will be the was fulfilled by Baba. He marged in Gods", non, with Baba's name on his lips. He was 67 years old. This was to be Khansaheb's last meeting with Baba, and havas had, thereafter, liberation, "he said. Baba to and, thereafter, liberation," he said. Baba to and, thereafter, liberation, "he said. Baba to and the did is." But why, father?" agard to anow, with Baba's name on his lips. He was 67 years old. Infinity eighteen advas later on Shanday. Or October 1943, non, with Baba's name on his baba's name on his lips. He was 67 years old. After was surprised in figures strewn on his bed when he went to see part differences. It wish to honor and worship your ows for giveness. I wish to honor and so a photograph was taken of Baba, Gulmai and Khansaheb was happy. He garlanded Baba, and a photograph was taken of Baba, Gulmai and Khansaheb. The Adva is full to the was the find for the thin the aling Khansaheb. The adva is full to the find the servents in the act, he demanded to know who had mattered in the advas to the right. The next right advas accored with was none other than the aling Khansaheb. The Markeb. The Markeb. T |  |
| 4 | Text appears regarding<br>transcriptions available.<br>Click the tile.      | 1970 - May         Meher Baba Bookstore         Pasadena, CA         USA                                                                                                    |  |

|   | ACTION                                                                                                    |                                                                                                    | PAGE                                                                                                    |
|---|----------------------------------------------------------------------------------------------------|----------------------------------------------------------------------------------------------------|----------------------------------------------------------------------------------------------------|
| 5 | All mp3 talks for<br>Pasadena, CA , May 1970<br>appear along with<br>available transcriptions<br>below Adi's photo.<br>Click the first title in the<br>list under Adi's photo to<br>open that verbatim pdf<br>transcription, "Adi Away". | <section-header><section-header><section-header><section-header><section-header><text><text></text></text></section-header></section-header></section-header></section-header></section-header>                                                                                                    | 1. Adi Away         2:47           Adi K. Ireni         2:80bo's Joke           2. Bobo's Joke         3:22           Adi K. Ireni         3:41 |
|   |                                                                                                    |                                                                                                    | 4. Philosophy<br>Adi K. Irani<br>5. Weight of Impressions<br>Adi K. Irani<br>3.33                                                               |
|   |                                                                                                    |                                                                                                    | 6. Will 232<br>Adi K. Itani & Maharjee Karkaria<br>7. Work out impressions 5:50<br>Adi K. Itani<br>8. Qanda 25:56                               |
|   |                                                                                                    | <ol> <li>Johns ng a sub on a veopage (used not money)<br/>select and pluy the talk with the same tite.</li> <li>3.) Read along as you listen to Adi's talk.</li> <li>Note: Only BOLDED titles have transcriptions.</li> <li>1. Adi Away</li> <li>Baba'</li> <li>3. Avatars</li> </ol>                                                                                                    | Ad K. Irani & Meherjee Karkaria                                                                                                    |
| 6 | The verbatim transcription<br>for Adi's talk, "Adi Away"<br>opens on your computer<br>screen.                                                                                                    | ADI AWAY<br>Adi K. Irani<br>Meher Baba Bookstore<br>Pasadena, California<br>May, 1970<br>02:47<br>PILGRIM 1: Could you tell us how? I heard a story in India how, for a while Baba<br>kept you away from Him, towards the end—<br>ADI: Ah, that was you know, the last five or seven years you see. I used to see that<br>Baba treated me in a very different manner than He used to treat me before. So at<br>Meherazad, I was allowed to go at any time when there was work. I had to look<br>after so many things required by Meherabad people. Their provisions, their clothes,<br>their washing, their toilet, their everything, including that of Baba. So naturally, I<br>had to go to see the Mandali members there about some work. So for the last few<br>years, whenever I went there, Baba called me inside and asked me:<br>He said, "Why have you come here?"<br>I said, "I've come for work." |                                                                                                    |

|   | ACTION                                                                                               | P                                                                                                   | AGE                                                                                                    |  |  |
|---|----------------------------------------------------------------------------------------------------|----------------------------------------------------------------------------------------------------|----------------------------------------------------------------------------------------------------|--|--|
| 7 | Return to the page with<br>Adi's mp3 recordings and<br>click the first title, "Adi<br>Away" to play. | ADI K. IRANI<br>ADI K. IRANI<br>ADI K. IRANI<br>ADI<br>ADI<br>ADI<br>ADI<br>ADI<br>ADI<br>ADI<br>AD | 2.47<br>2.47<br>2.27<br>2.27<br>2.47<br>2.47<br>4.54<br>4.54<br>4 |  |  |
| 8 | Read the transcription as you listen to Adi's talk.                                                  |                                                                                                    |                                                                                                    |  |  |